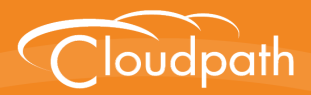

## Cloudpath Enrollment System

# Setting Up Third-Party Authentication Within Cloudpath Using LinkedIn™

Software Release 5.0 December 2016

**Summary:** This document describes how to create a LinkedIn application for use with Cloudpath, and how to configure Cloudpath to use the LinkedIn application for authentication. **Document Type:** Configuration

Audience: Network Administrator

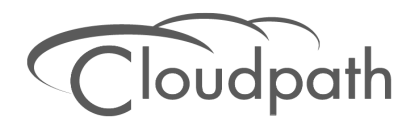

## Setting Up Third-Party Authentication Within Cloudpath Using LinkedIn

Software Release 5.0 December 2016

Copyright © 2016 Ruckus Wireless, Inc. All Rights Reserved.

This document contains Ruckus Wireless confidential and proprietary information. It is not to be copied, disclosed or distributed in any manner, in whole or in part, without express written authorization of a Customer Advocacy representative of Ruckus Wireless, Inc. While the information in this document is believed to be accurate and reliable, except as otherwise expressly agreed to in writing, RUCKUS WIRELESS PROVIDES THIS DOCUMENT "AS IS" WITHOUT WARRANTY OR CONDITION OF ANY KIND, EITHER EXPRESS OR IMPLIED. The information and/or products described in this document are subject to change without notice.

ZoneFlex<sup>™</sup>, BeamFlex<sup>™</sup>, MediaFlex<sup>™</sup>, ChannelFly<sup>™</sup>, and the Ruckus Wireless logo are trademarks of Ruckus Wireless, Inc. All other brands and product names are trademarks of their respective holders.

Copyright © 2016 Ruckus Wireless, Inc. All rights reserved.

## Setting Up Third-Party Authentication Within Cloudpath Using LinkedIn™

## **Cloudpath Security and Policy Management**

Cloudpath Enrollment System (ES) software is a security and policy management platform that enables any IT organization to protect the network by easily and definitively securing users and their wired and wireless devices—while freeing those users and IT itself from the tyranny of passwords.

Cloudpath software lets IT do with one system what usually requires many, while easily and automatically integrating with existing access and network security infrastructure..

The flexible workflow engine gives network administrators further control by blending traditional policies (AD, RADIUS, and Microsoft CA) with additional policy capabilities (LinkedIn, Facebook, and Google Gmail). When you combine third-party authentication with traditional authorization methods, the social media provides additional identity information during the onboarding process to deliver automated, self-service access for all devices.

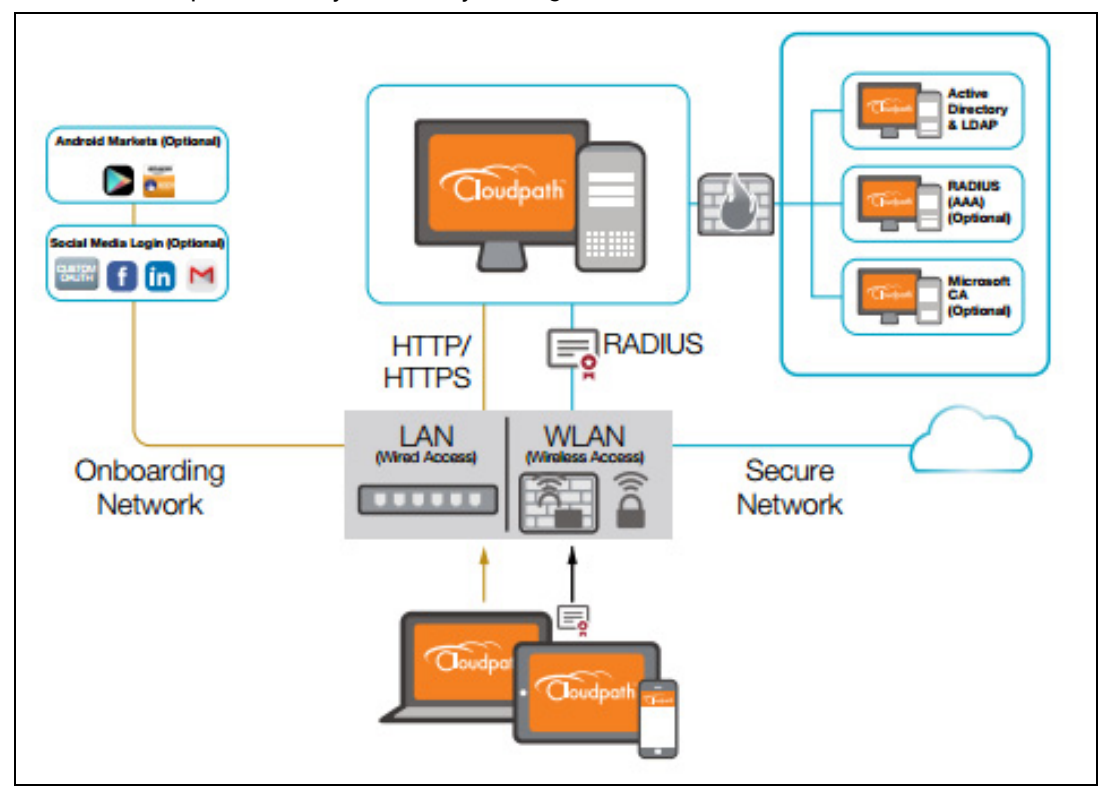

#### FIGURE 1. Cloudpath Security and Policy Management Platform

## Setting Up the LinkedIn Application

Before configuring Cloudpath for third-party authentication, you must set up the LinkedIn application.

## What You Need

- LinkedIn login credentials
- Name and Description for your application
- Website URL for your application
- JavaScript API Domain

## LinkedIn App Configuration

This section describes how to create the LinkedIn application to use with Cloudpath.

#### How to Set Up the LinkedIn App

- 1. Navigate to http://developer.LinkedIn.com.
- 2. Select MyApps.
- 3. Sign in to your LinkedIn account.
- 4. Click Create Application (or locate an existing application from the My Apps menu).
- 5. The My Applications page displays.

#### FIGURE 2. Create Applications

| Company Name:*                                                                                                    |    |
|----------------------------------------------------------------------------------------------------|----|
| Create a new Company 🔻                                                                                                    |    |
| Company Name:*                                                                                                    |    |
| Cloudpath Networks                                                                                                    |    |
| Name:*                                                                                                    |    |
| Cloudpath50                                                                                                    |    |
| Description:*                                                                                                    |    |
| Test LI app.                                                                                                    |    |
|                                                                                                    | 1  |
| Application Use:*                                                                                                    |    |
| Application Use:* Other                                                                                                    |    |
| Application Use:* Other Vebsite URL:*                                                                                                    |    |
| Application Use:*<br>Other •<br>Website URL:*<br>https://anna248.cloudpath.net/enroll/Anna248TestBVT/Product                                                                                                    | .] |
| Application Use:*<br>Other •<br>Website URL:*<br>https://anna248.cloudpath.net/enroll/Anna248TestBVT/Produce<br>Business Email:*                                                                                                |    |
| Application Use:* Other  Website URL:* https://anna248.cloudpath.net/enroll/Anna248TestBVT/Produce Business Email:* anna@cloudpath.net                                                                                          |    |
| Application Use:* Other  Website URL:*  https://anna248.cloudpath.net/enroll/Anna248TestBVT/Produce Business Email:* anna@cloudpath.net Business Phone:*                                                                        |    |
| Application Use:* Other  Website URL:*  https://anna248.cloudpath.net/enroll/Anna248TestBVT/Produce Business Email:* anna@cloudpath.net Business Phone:* 303-867-5309                                                           |    |
| Application Use:* Other  Website URL:*  https://anna248.cloudpath.net/enroll/Anna248TestBVT/Produce Business Email:* anna@cloudpath.net Business Phone:* 303-867-5309                                                           |    |
| Application Use:* Other  Website URL:*  https://anna248.cloudpath.net/enroll/Anna248TestBVT/Produc  Business Email:* anna@cloudpath.net  Business Phone:* 303-867-5309  Uhave read and agree to the Linkedin API Terms of Use.  |    |
| Application Use:* Other  Website URL:*  https://anna248.cloudpath.net/enroll/Anna248TestBVT/Produce Business Email:* anna@cloudpath.net  Business Phone:* 303-867-5309  I have read and agree to the Linkedin API Terms of Use. |    |

- 6. Enter the following information for your application:
  - Company Name
  - Name (of your application).

- Description
- Upload an application logo
- Application Use
- Website URL

#### Note >>

Refer to the LinkedIn Configuration Redirect URL on the Third-Party Authentication Setup page in the Cloudpath Admin UI.

- Business Email
- Business Phone
- 7. Agree to the Terms of Service and click Submit.
- 8. The application is created and the configuration page displays.

| CI                        | oudpath50                                                      |  |  |  |
|---------------------------|----------------------------------------------------------------|--|--|--|
| Authentication            |                                                                |  |  |  |
| Settings                  | Authentication Keys                                            |  |  |  |
| Roles                     | Client ID: 7701333#53ue                                        |  |  |  |
| Mobile                    |                                                                |  |  |  |
| OS                        | Client Secret: r6bo7RCdFEMJAXIL                                |  |  |  |
| Usage & Limits            |                                                                |  |  |  |
| My Applications           | Default Application Permissions                                |  |  |  |
|                           | ✓ r_basicprofile □ r_emailaddress □ rw_company_admin □ w_share |  |  |  |
|                           | OAuth 2.0                                                      |  |  |  |
| Authorized Redirect URLs: |                                                                |  |  |  |
|                           | https://anna248.cloudpath.net/enroll/Anna248TestBVT/Produc     |  |  |  |
| OAuth 1.0a                |                                                                |  |  |  |
|                           | Default "Accept" Redirect URL:                                 |  |  |  |
|                           |                                                                |  |  |  |
|                           | Default "Cancel" Redirect URL:                                 |  |  |  |
|                           |                                                                |  |  |  |
|                           | Update Cancel                                                  |  |  |  |

- 1. Navigate to the Authentication tab.
- 2. In the Auth 2.0 section, enter the Authorized Redirect URLs and click Add.

#### Note >>

LinkedIn will need a list of acceptable Redirect URIs. These must be the full enrollment URL + "/linkedin", such as https://test.cloudpath.net/enroll/Regression/ Test/linkedin. Multiple URLs may be specified, with one per line.

3. Click Update to save configuration changes to your application.

Make note of your *Client ID* and *Client Secret*. You need this information to set up the LinkedIn authentication within Cloudpath.

## **Setting Up Cloudpath**

After the LinkedIn application is set up, you configure an authentication step in Cloudpath to prompt the user for the LinkedIn credentials.

### What You Need

- LinkedIn application Client ID (API Key in previous versions)
- LinkedIn application Client Secret (Secret Key in previous versions)

## **Cloudpath Configuration**

This section describes how to add a step to the enrollment workflow to authenticate a user using the LinkedIn application.

#### How to Add Third-Party Authentication to the Workflow

- 1. Create an enrollment workflow for third-party authentication.
- 2. Add an enrollment step that prompts the user to authenticate through a third-party source.
- 3. Place the authentication step after the User Type option.
- 4. Select Create a new configuration.

The *Third-Party Authentication Setup* page allows you to specify which third-party sources are allowed as well as API information related to those sources.

0

| Third-Party Authentication Setup                                         |                                                                                                    | -                                                                                                    | Cancel < Back Save                                |
|--------------------------------------------------------------------------|----------------------------------------------------------------------------------------------------|----------------------------------------------------------------------------------------------------|---------------------------------------------------|
|                                                                          |                                                                                                    |                                                                                                    |                                                   |
| Reference Information                                                    |                                                                                                    |                                                                                                    |                                                   |
| <ul><li>Name:</li><li>Description:</li></ul>                             | LinkedIn Auth                                                                                                    | entication Server                                                                                                    | *                                                 |
|                                                                          |                                                                                                    |                                                                                                    | 11                                                |
| Facebook Configuration                                                   |                                                                                                    |                                                                                                    |                                                   |
| Facebook Supported?                                                      |                                                                                                    |                                                                                                    |                                                   |
| Google Configuration                                                     |                                                                                                    |                                                                                                    |                                                   |
|                                                                          |                                                                                                    |                                                                                                    |                                                   |
| LinkedIn Configuration                                                   |                                                                                                    |                                                                                                    |                                                   |
| EinkedIn Supported?                                                      | •                                                                                                    |                                                                                                    |                                                   |
| Instructions:                                                            | The LinkedIn Deve<br>create a new app f<br>Linked in . Developer<br>Berry<br>Berry<br>B | stoper's Console is available at <a href="https://developer.linke">https://developer.linke</a> for a website. You will need the Client ID and Client S         two website. You will need the Client ID and Client S         two website. You will need the Client ID and Client S         two website. You will need the Client ID and Client S         two website. You will need the Client ID and Client S         two website. You will need the Client S         Cloudpath New App         Authentication Keys         Default Application Permissions         clustepermet         Clauth 2.0         Authentiduogativeleventhetrestationers         Test-Inductiong treleventhetrestationers | din.com. From My Apps,<br>ecret for the app.      |
| <ul> <li>API Key:</li> <li>Secret Key:</li> <li>Redirect URL:</li> </ul> | LinkedIn will need<br>URL + "/linkedin",                                                                                                    | a list of acceptable "Authorized Redirect URLs". These<br>such as https://test71.cloudpath.net/enroil/Regression                                                                                                    | z must be the full enrollment<br>m/Test/linkedin. |
|                                                                          | Based on the curre<br>https://anna248                                                                                                    | ent deployment locations, the Redirect URLs should be<br>8.cloudpath.net/enroll/Anna248TestBVT/Prod                                                                                                    | ::<br>uction/linkedin                             |
| Custom OAuth 2.0                                                         |                                                                                                    |                                                                                                    |                                                   |
| 🖲 Custom Oauth 2.0 Configuration                                         |                                                                                                    |                                                                                                    |                                                   |

FIGURE 4. Cloudpath Third-Party Authentication Setup

- 5. Enter the Name and Description of this configuration.
- 6. In the LinkedIn Configuration section, check the *LinkedIn Supported?* box.

7. Enter the *Client ID* (*API Key* in previous versions) and *Client Secret* (*Secret Key* in previous versions) from the LinkedIn application.

#### Note >>

These entries must match what is specified in the LinkedIn application.

8. Click Save. The LinkedIn authentication step is added to your enrollment workflow.

#### FIGURE 5. Cloudpath Workflow

| Workflow                                                                 | LinkedIn Config View: Workflow Look & Feel Properties                                                                                                    | × |
|--------------------------------------------------------------------------|----------------------------------------------------------------------------------------------------|---|
| A workflow<br>includes the<br>and/or devi<br>Each item b<br>left side of | defines the sequence a user must go through to register and connect to the network. This<br>a display of messages to the user, the acceptance of use policies, and authentication of the user<br>ce.<br>velow represent a step within the process. To add additional steps, click the insert arrow on the<br>row. |   |
| Step                                                                     | 1: Require the user to accept the AUP Welcome Message and AUP                                                                                                    |   |
| Step                                                                     | 2:     Split users by:     Visitors     Employees     X_∅ Partners                                                                                                    |   |
| Step                                                                     | 3: Authenticate the user via LinkedIn Authentication                                                                                                    |   |
| Step                                                                     | 4: Split users by: Internet-Only X_Ø Internal Access                                                                                                    |   |
|                                                                          |                                                                                                    |   |
| Step                                                                     | 5: Prompt the user for a voucher from Partner Internal Access Vouchers                                                                                                    |   |
| Step                                                                     | 6: Display the message Contractor Welcome Message                                                                                                    |   |
| Resi                                                                     | It: Move user to Test Device Configuration and assign certificate using Client.                                                                                                    |   |
|                                                                          |                                                                                                    |   |

### **User Experience**

When a user attempts to gain access to your network, they receive the LinkedIn authentication prompt during the enrollment process.

8

FIGURE 6. User Prompt for LinkedIn Authentication

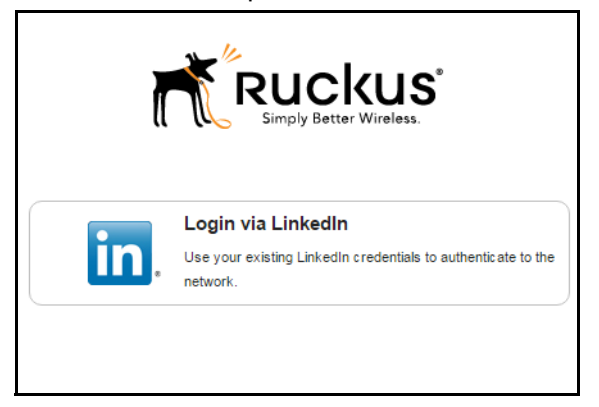

After authenticating the user with their LinkedIn credentials, Cloudpath continues with the enrollment process and moves the user to the secure network.